# **HOOPLA - TEST MODE**

#### TEST ENTRY

- Test Mode is entered by pressing and holding the TEST button
- If the TEST Button is pressed during a game sequence, the input will be ignored.
- The cabinet will be as follows:
  - o BONUS display will display the word "tESt "
  - LCD Display will display the message "TEST MODE"

### TEST EXIT

• Test Mode is terminated by selecting the EXIT option

#### TEST SELECTION - (TEST MENU ADDED - 6.AUX CAN)

- The Operator moves from one test to the next using the SERVICE button
  - o The Operator can only move forwards through the listed Test Functions
  - The last Test Function to be displayed is EXIT. If the Operator presses the SERVICE button again when this Test Function is displayed, the sequence loops back to the start and shows the FIRST test again
  - The Test Functions will be displayed in sequence as follows:
    - 1.SYSTEM INFO
    - 2.LIGHTING TEST
    - 3.DISPLAY TEST
    - 4.INPUT TEST
    - 5.OUTPUT TEST
    - 6.CAN BUS TEST
    - 7.AUDIO SETTINGS
    - 8.GAME SETTINGS
    - 9.BOOKKEEPING
    - 10.SET DATE/TIME
    - 11.EXIT
- The Operator engages the selected Test Function by pressing and releasing the TEST button
- The text TEST MODE will be displayed on LINE 1 of the 2x16 LCD screen. The current Test Function will be displayed on LINE 2 of the screen. For Example:

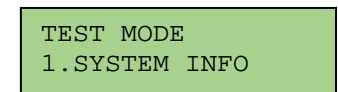

#### TEST FUNCTIONS

### 1. SYSTEM INFO

- General
  - System Info contains general information and version numbers for system hardware and software
  - o Pressing the SERVICE button will cycle through the available test functions.
  - o Pressing the TEST button will activate the selected Test Function

#### • Operation

o Game Name and Version Info

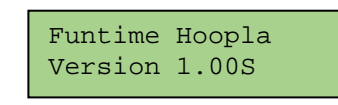

o Hardware and Serial Number Info

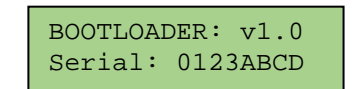

# 2. LIGHTING TEST

- General
  - o Lamp Test contains test functions for the lighting elements of the Cabinet
  - o Pressing the TEST button will activate the selected Test Function
- Operation
  - o All Lamps Test

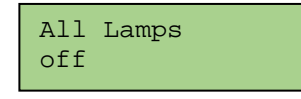

- When OFF is displayed, all lamps in the cabinet will be OFF
- Pressing TEST button will toggle the Lamp state from OFF to ON.
- When ON is displayed, all lamps in the cabinet will be ON
- This includes any lighting driven from CAN bus devices.
- o Direct LED Outputs

LED STEP DIRECT DIR:001 RED

- Pressing the TEST button will advance to lamp 002, pressing TEST again will advance to 003 and so on.
- The colour of the Lamp being lit is displayed next to the Lamp ID
- o Multiplex Test

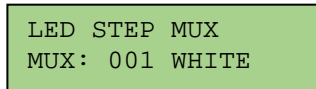

• The current Multiplex output being tested is displayed

- Pressing TEST will advance to the next multiplex output to be tested
- The Test will run from ROW 01 to ROW 16, and then test COL 01 to COL 16
- o CAN RGB Test

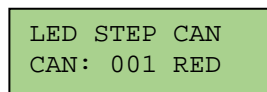

- Individual CAN RGB Brd can be lit in a single colour
- Pressing TEST will move to the next colour. Once all colours for a section have been done, the test will move to the next cabinet section.
- Each section will be lit according to the following colour sequence:
  - Red
  - Green
  - Blue
  - White

### 3. DISPLAY TEST

- General
  - o Display Test contains test functions for the Cabinet 7 segment LED and Starburst Displays
  - o Pressing the TEST button will activate the selected Test Function
  - Pressing the SERVICE button will move to the next available test function. Any current test operation will be aborted.
- Operation
  - o Display Test

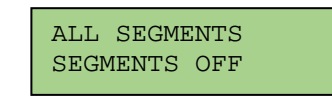

- Pressing TEST will cycle through the 7-SEG LED test modes:
  - ALL OFF All 7 Segment Display elements are OFF
  - ALL ON All 7 Segment Display elements are ON
- o Identify

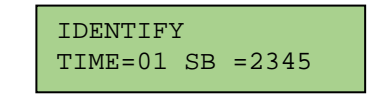

- Pressing TEST will display 0,1 on the 'Time' Display, and 2,3,4,5 on the 'Bonus' display'
- o Segment Step

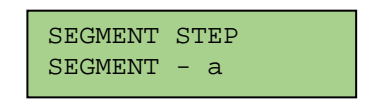

 Pressing TEST will step though all seven segments (plus dp) of all displays – A,B,C,D,E,F,G,H.

# 4. INPUT TEST

- General
  - Input Test contains test functions for the Cabinet Input devices, such as switches, buttons and levers as well as signals such as ticket optos and credit lines.
  - Pressing the TEST button will activate the selected Test Function
  - Pressing the SERVICE button will move to the next available test function. Any current test operation will be aborted.
  - When an input is detected, an Audio is triggered.
- Operation
  - o Switch Inputs

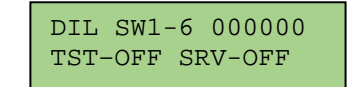

•

- The current status of all on-board DIL inputs is shown on the display.
  - "0" indicates a switch is OFF
  - "1" indicates a switch is ON
- The current status of the TEST & SERVICE inputs are show on row 2 of the LCD display
- An audio sample will be played whenever an input state changes
- To exit from Switch Test, press the TEST and SERVICE buttons simultaneously

#### o Playfield TEST

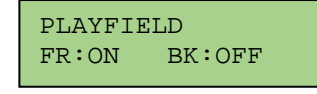

- The current status of the FRONT and BACK playfield sensors is shown.
- An audio sample will be played whenever an input state changes
- Press the SERVICE button to exit from this test.
- o Cheat Sensor TEST

CHEAT SENSOR SENSOR:OFF

- The current status of the Cheat sensor is shown.
- If the Cheat Sensor is NOT active, OFF will be shown
- If the Cheat Sensor is active, i.e. something is in the play area, ON will be shown.
- An audio sample will be played whenever an input state changes
- Press the SERVICE button to exit from this test.
- o Pin TEST

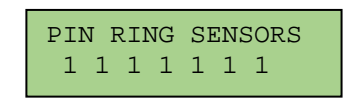

- The current status of the Pin Ring sensors is shown.
- If NO Pin Sensors are active, "1 1 1 1 1 1 1 " will be shown showing all 7 Pins as inactive. The first digit = Peg 1, the last digit Peg 7.
- If any Pin sensor is active, the number for that Pin will be shown as an '0' For example if Pin 3 is active the display will show "1 1 0 1 1 1 1"
- An audio sound will highlight a change in state.
- Press the SERVICE button to exit from this test.
- o Opto Input Test

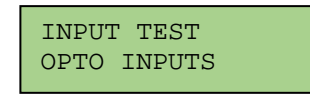

• The state of the Ticket Opto signal is displayed. The state of the input is changed as a ticket passes through the opto.

# 5. OUTPUT TEST

- General
  - Output Test contains test functions for the Cabinet Output devices, such as motor drives, ticket vend units and meters.
  - o Pressing the TEST button will activate the selected Test Function
  - Pressing the SERVICE button will move to the next available test function. Any current test operation will be aborted.
- Operation
  - o Playfield Test

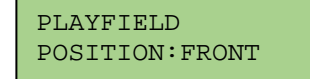

- The current position of the Playfield is shown.
- Pressing the TEST button will activate the Playfield mechanism and move the Playfield to the opposite state, i.e if the Playfield in the FRONT position then pressing TEST will move it to the BACK position.
- If the state of the Playfield is not known (i.e. neither sensor is made), then "UNKNOWN" will be shown. In this case, the Playfield should be manually moved to a known state before this test can be used.
- Press the SERVICE button to exit from this test.
- o Conveyor Test

CONVEYOR STATE:STATIONARY

- The current state of the Conveyor is shown (STATIONARY or MOVING).
- Pressing the TEST button will activate the Conveyor mechanism to the MOVING state. Pressing the TEST button again will deactivate the Conveyor and change to the STATIONARY state.
- Press the SERVICE button to exit from this test.
- o Meter Test

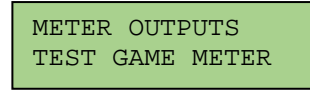

- If TEST is pressed, the Selected Meter Output will be pulsed one (1) unit to validate the Meter Output driver.
- If Multiple Meter Outputs exist, pressing the SERVICE button will select the next Meter Output.
- o Ticket Output

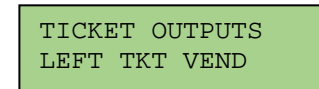

 If TEST is pressed, the Selected Ticket Vend will dispense until the opto signal is received.

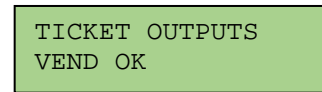

• This test is repeated for the right ticket vend unit.

# 6. AUX CAN

- General.
  - Aux CAN Test contains test functions for any Auxiliary peripherals connected to the game board (RED2) via the CAN Bus e.g. Auxiliary LED drivers.
- Game specific operation.
  - o Pin TEST

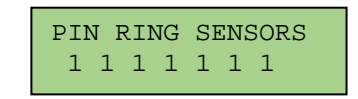

- The current status of the Pin Ring sensors is shown.
- If NO Pin Sensors are active, "1 1 1 1 1 1 1 " will be shown showing all 7 Pins as inactive. The first digit = Peg 1, the last digit Peg 7.
- If any Pin sensor is active, the number for that Pin will be shown as an '0' For example if Pin 3 is active the display will show "1 1 0 1 1 1 1"
- Press the SERVICE button to exit from this test.

# 7. AUDIO SETTINGS

- General
  - Although the main volume is controlled via a physical volume control knob, Attract Settings can be used to alter relative volumes for attract and to test speaker and amplifier performance.
  - o Pressing the TEST button will activate the selected Audio Function
  - Pressing the SERVICE button will move to the next available test function. Any current Audio operation will be aborted.
- Operation
  - o Set Attract Audio Level

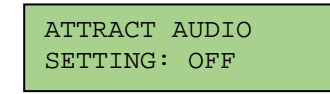

- Pressing the TEST button will cycle through the following display:
  - OFF No Audio will play in Attract
- o Play Audio

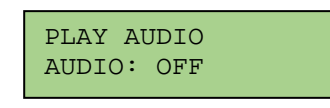

- Pressing the TEST button will cycle through the following display:
  - PLAYING- The Attract Audio sound will loop
  - OFF No Audio

### 8. GAME SETTINGS

- General
  - Game Settings contains parameter adjustment functions for Game Modes. Note that depending on Game Mode selected, not all functions will be available.
  - o Pressing the TEST button will activate the selected Game Setting Function
  - Pressing the SERVICE button will move to the next available test function. Any current Game Setting operation will be aborted.
- Operation
  - o Set Difficulty Level

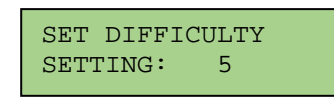

- Pressing the TEST button will cycle through the following values:
  - 1,2,3,4,5,6,7,8,9,10
- o Set Cost Of Play

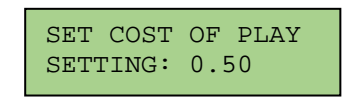

- This function only sets Cost of Play.
- To change to cost of play to the Player, the Credit Board settings should be used.
- Pressing the TEST button will cycle through the following values:
  - FREEPLAY, 0.05c, 0.10c, ...... \$4.90, \$4.95, \$5.00 (Increments of 0.05)
- o Set COIN Pulse.

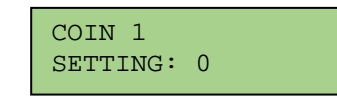

This sets how many pulses to start the game.

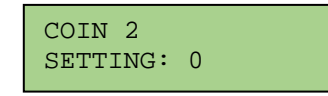

• This pulse is equal to the cost of the game. Use as a multiplier for credits.

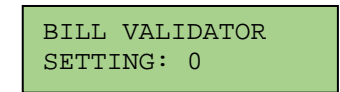

- This pulse is equal to the cost of the game. Use as a multiplier for credits.
- \*\*\*\*For cabinets fitted with an Excel Credit Board Set Coin 1 = 1, Coin 2 = 0\*\*\*\*

o Set Ticket Value

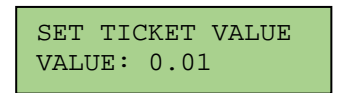

- This function sets Ticket Value with respect to percentage and control calculations.
  Pressing the TEST button will cycle through the following values:
  - 0.001, 0.002, 0.005, 0.01, 0.02, 0.03, 0.04, 0.05, 0.06, 0.07, 0.08, 0.09, 0.10
- Set Ticket Mode \*\*FOR DAVE & BUSTER USE ONLY\*\*

SET TICKET MODE SETTING: FULL This setting must be set to FULL unless being operated on Dave & Buster sites.

- This function sets Ticket Value with respect to FULL value or HALF value.
- Pressing the TEST button will cycle through the following options:
  - FULL
  - HALF
- o Set Bonus Type

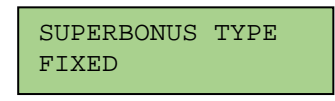

- This function sets the Bonus Type
- Pressing the TEST button will cycle through the following values:
  - FIXED The Bonus value is fixed at the value specified in Bonus Max and does NOT increment
  - INCREMENTAL The Bonus value will increment each game by the value specified in Bonus Inc, up to the value specified in Bonus Max
- o Set Bonus Max

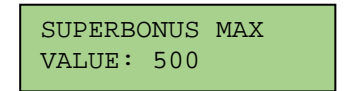

- This function sets the Bonus Maximum Value
  - Pressing the TEST button will cycle through the following values:
    - 25 9999 in increments of 25
- o Set Bonus Start

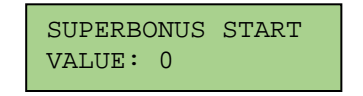

This function sets the Bonus Start Value

- Pressing the TEST button will cycle through the following values:
  - 0, 10, 50, 100, 200, 250, 500
- o Set Bonus Increment

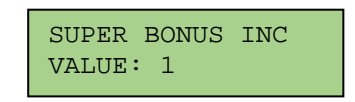

- This function sets the Super Bonus Increment Value (only used if Super Bonus Type is set to incremental)
- Pressing the TEST button will cycle through the following values:
  - 0.1, 0.25, 0.5, 1, 2, 3, 4, 5, 10
- o Set Bonus Drop Frequency

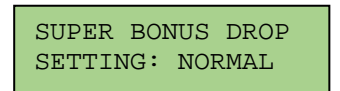

- This function modifies the Bonus Drop Frequency.
  - Pressing the TEST button will cycle through the following values:
  - LOW, NORMAL, HIGH
- o Set Mercy Tickets

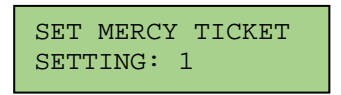

- This function allows a mercy ticket to be set.
- Pressing the TEST button will cycle through the following values: 0,1,......19, 20
- o Set Game Time

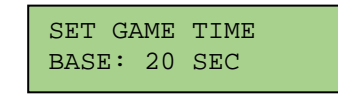

- This function allows the base game time period to be set.
- Pressing the TEST button will cycle through the following values: 20s, 25s, 30s
- o Set Bonus Game Time

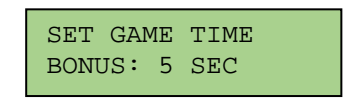

- This function allows the bonus game time period to be set.
- Pressing the TEST button will cycle through the following values: 1s 15s

o Set Game Time

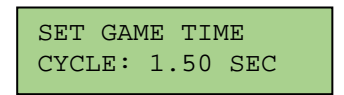

- This sets the time period for one revolution of the 6 bonus Pegs.
  - Pressing the TEST button will cycle through the following cycle time options -1.0 SEC, 1.25 SEC, 1.50 SEC, 1.75 SEC, 2.00 SEC. The default setting is 1.5 SEC.
- o Set Game Time

•

| SET GAM | IE TIME |
|---------|---------|
| DIR: 0  | (0=CW)  |

- This sets the direction of spin.
- Pressing the TEST button will cycle through the following values: 0= CW Clockwise, 1
  CCW Counter Clockwise, 2 = Random Direction.
- Set Target Value

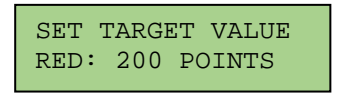

- This sets the value for the RED points.
- Pressing the TEST button will cycle through the following values: 150,175,200,225,250.
- o Set Target Value

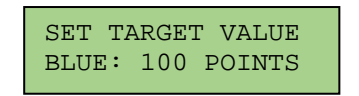

- This sets the value for the BLUE points.
- Pressing the TEST button will cycle through the following values: 75,100,125,150.
- Set Target Value

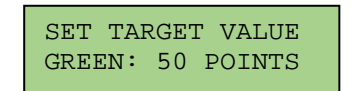

- This sets the value for the GREEN points.
- Pressing the TEST button will cycle through the following values: 25,50,75

o Set Award Decal Values

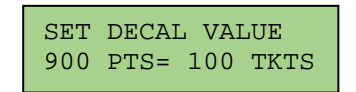

- This sets the ticket value for the 900 points range.
- Pressing the TEST button will cycle through available values.
- Pressing the SERVICE button will step to the next Points range 750.....
- Bonus = adjust from 0-9999
- 900 999 = adjust from 0-500
- 750 899 = adjust from 0-500
- 600 749 = adjust from 0-200
- 500 599 = adjust from 0-200
- 400 499 = adjust from 0-100
- 250 399 = adjust from 0-100
- 50 249= adjust from 0-100
- o CHEAT Sensor Settings

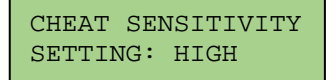

- This sets the sensitivity level of the Cheat Sensor.
- OFF = Cheat Sensor OFF
- LOW = Game terminated on the first cheat detection.
- HIGH = Game terminated on the second cheat detection.
- o Set Payout Mode NOT IMPLEMENTED
  - Pressing the TEST button will cycle through the Payout options.

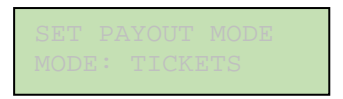

This function sets the Payout Mode to TICKETS

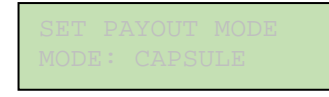

This function sets the Payout Mode to CAPSULE

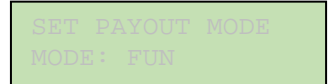

This function sets the Payout Mode to PLAY FOR FUN

0

Exiting Game Settings

• After making Game Setting changes you will be prompted to confirm your decision.

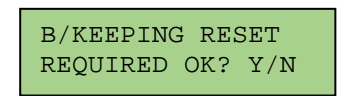

- Select Y to confirm.
- If a setting has been made that warrants a different Award Card decal to be used the following message will be displayed.

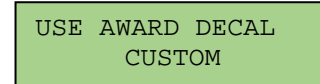

• The Pt No of the Award Card will be displayed.

### 9. BOOKKEEPING

- General
  - o Bookkeeping contains logged data regarding Game Performance.
  - o Pressing the TEST button will activate the selected Bookkeeping Function
  - o Pressing the SERVICE button will move to the next available Bookkeeping display.
- Operation
  - Bookkeeping Screen 1

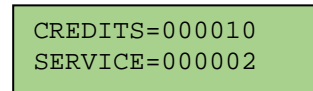

- CREDITS Total number of COIN credits entered
- SERVICE Total number of SERVICE credits entered
- o Bookkeeping Screen 2

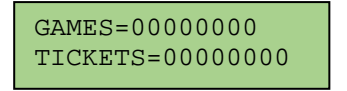

- GAME Total number of Games Played
- TICKETS– Total number of ticket paid out
- o Bookkeeping Screen 3

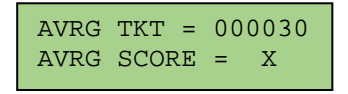

- AVRG TKTS The average amount of tickets paid out per game.
- AVRG SCORE The average score value.

o Bookkeeping Screen 4

| AVRG RINGS | = | Х |
|------------|---|---|
| BONUS 1 IN | = | Х |

- AVRG RINGS The average number of rings hooked per game.
- BONUS 1 IN The drop frequency of the Bonus.

#### o Bookkeeping Screen 5

| BNUS HIT = X<br>BNUS WIN = X |
|------------------------------|
|------------------------------|

- BNUS HIT How many players enter the bonus round.
  - How many players win the bonus round.
- o Bookkeeping Screen 6

**BNUS WIN** 

.

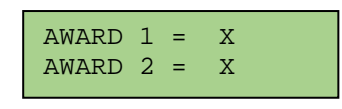

AWARD 1 –

AWARD 2

- The number of games in award zone 1. (AWARD #1 = Lowest)
  The number of games in award zone 2.
- o Bookkeeping Screen 7

| AWARD 3 = | X |
|-----------|---|
| AWARD 4 = | X |

- AWARD 3 The number of games in award zone 3.
- AWARD 4 The number of games in award zone 4.
- o Bookkeeping Screen 8

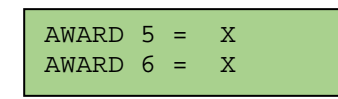

- AWARD 5 The number of games in award zone 5.
- AWARD 6 The number of games in award zone 6.
- o Bookkeeping Screen 9

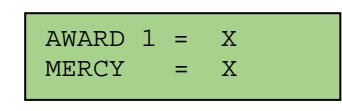

- AWARD 1 The number of games in each award zone (AWARD #1 = Highest)
- MERCY The number of Mercy games played.
- o Bookkeeping Screen 10

| 0 PEGS | = | Х |  |
|--------|---|---|--|
| 1 PEG  | = | Х |  |

- The number of games played with 0 PEGS hooked.
- The number of games played with 1 PEGS hooked.
- o Bookkeeping Screen 11
  - The number of games played with 2 PEGS hooked.
  - The number of games played with 3 PEGS hooked.
- Bookkeeping Screen 12
  - The number of games played with 4 PEGS hooked.
  - The number of games played with 5 PEGS hooked.
- o Bookkeeping Screen 13
  - The number of games played with 6 PEGS hooked.
  - The number of games played with 7 PEGS hooked.
- o Bookkeeping Screen 14

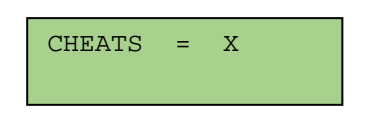

- The number of terminated cheat games.
- o Clear Meters

CLEAR METERS

- Pressing TEST will prompt the Operator "Are You Sure"?
- Pressing TEST a second time will clear all bookkeeping meters to ZERO
- A confirmation message "ALL CLEARED" will be shown and a confirmation audio SFX will be played
- Clear IOU & Service meters
  - The above procedure is repeated for clearing the IOU & Service Meters

### 10. SET DATE/TIME

- General
  - o Set Date/Time contains test functions to set the Real Time Clock date and time.
  - $\circ$   $\;$   $\;$  Pressing the TEST button will activate the selected Test Function
  - Pressing the SERVICE button will move to the next available test function. Any current test operation will be aborted.
- Operation
  - o Set Date

# SET DATE/TIME 23/02/13 12:04

- Pressing TEST once will activate the Date/Time setting and place a flashing cursor underneath the first field (DATE)
- Pressing the SERVICE button will move the cursor along the fields in the following sequence: DATE → MONTH → YEAR →HOUR →MINUTE →EXIT
- When on a field, pressing the TEST button will advance the value by 1. Pressing and holding TEST for longer than 1 second will increment the value every 0.25 seconds.
- The range for the DATE field will be between 1 and 28, 29, 30 or 31 (depending on the MONTH and YEAR fields)
- The range for the MONTH field will be between 1 and 12
- The range for the YEAR field will be between 1 and 99.
- The range for the HOUR field will be between 00 and 23.
- The range for the MINUTE field will be between 00 and 59
- If the HOUR or MINUTES fields are modified, the internal seconds count is set to zero

#### 13. Exit

o Exit

EXIT

Pressing TEST whilst on EXIT test will terminate the test procedures and return to normal game operation.